## Staff VPN set up guide for Windows

This simple guide will enable you to set up a VPN connection to the school network. This ensures security on the connection which is important given the sensitive nature of the data and applications.

## Requirements

While still on the school network please make sure you have the CyberHound certificateinstalled and trusted before continuing. When on the local network, browse to<a href="http://cert.localnetwork.zone">http://cert.localnetwork.zone</a> from your device and follow the instructions. If offsite, pleasecontactfor assistance.

Windows 10 Version: 1607 (Redstone 1) or later.

## Configuration

To create a new VPN Connection:

- 1. Go to Settings > Network & Internet > VPN
- 2. Click on the "Add a VPN Connection"
- 3. Fill in the details as follows:
  - VPN Provider: Windows (Built-in)
  - Connection name: Enter a meaningful name (e.g. Office VPN)
  - Server name or address:
  - VPN type: **IKEv2**
  - Type of sign-in info: Username and password
  - Username: Your **Username**
  - Password: Your **Password**
- 4. Click **Save** once above details are completed.
- 5. Click on your newly created VPN and click **Connect**.

| VPN provider            |   |
|-------------------------|---|
| Windows (built-in)      |   |
|                         |   |
| Connection name         |   |
| VPN                     |   |
|                         |   |
| Server name or address  |   |
| %sitekey%.chsecure.zone |   |
|                         |   |
| VPN type                |   |
| IKEv2                   | ~ |
|                         |   |
| Type of sign-in info    |   |
| User name and password  | ~ |
|                         |   |
| User name (optional)    |   |
| username                |   |
|                         |   |
| Password (optional)     |   |
| ••••••                  | ଚ |
|                         |   |

Add a VPN connection

## Help

For any additional help connecting to the school network via VPN please contact: